# Overgang til Kirkepartner del 1

Dette er del 1. Dette skal gjøres før overgangen, men kan bli nyttig også etterpå.

#### Innhold

| 1. | Sjekk at du har riktig brukernavn og passord:       | 1  |
|----|-----------------------------------------------------|----|
| 2. | Aktiver to trinns autentisering                     | 4  |
| 3. | Skaff deg tilgang til skrivebordet hos kirkepartner | 6  |
| 4. | Legg den nye epostkontoen                           | 12 |
| I  | Outlook på din lokale PC                            | 12 |
| I  | Outlook på din Android mobil                        | 16 |
| I  | Outlook på din iPhone / iPad                        | 22 |
| 5. | Erfaringer for enklere bruk                         | 22 |
| ſ  | Nicrosoft Authenticator app på mobilen              | 22 |
| I  | nne på Kirkepartner                                 | 22 |
| ٦  | Гeams                                               | 25 |
| ŀ  | Kirkebakken                                         | 25 |

## 1. Sjekk at du har riktig brukernavn og passord:

Brukernavn består av to bokstaver og tre tall og så @kirken.no dvs. den er av typen <u>AB123@kirken.no</u>. Gå inn på <u>http://passord.kirkepartner.no/</u> og sørg for at du har et passord som inkludere minst en stor og en små bokstav, men som ikke har spesialtegn eller spesialbokstaver. Dvs. Dovekirken20 går bra, men ikke Døvekirken20. Dessverre må dette passordet endres etter 90 dager og du kan ikke velge et av de 24 siste passordene dine 🙁. Dette passordet skal også brukes ved pålogging til Aditrosuiten for dem som bruker den.

| DEN NORSKE KI                    | RKE  |  |  |
|----------------------------------|------|--|--|
| Login Assistant                  |      |  |  |
| Vennligst skriv inn brukernavnet | ditt |  |  |
| ab123<br>Eksempler:              |      |  |  |
| kirkepartner\KP02565             |      |  |  |
| Neste                            |      |  |  |
|                                  |      |  |  |
|                                  |      |  |  |
|                                  |      |  |  |
|                                  |      |  |  |

© 2015 Microsoft Corporation. All Rights Reserved. | About

| Ann-Karin Voldsund        | AV763@kirken.no |
|---------------------------|-----------------|
| Arne Christian Halseth    | AH755@kirken.no |
| Arne Lundqvist            | AL869@kirken.no |
| Berit Øyen Støyva         | BS398@kirken.no |
| Camilla Høiberg           | CH748@kirken.no |
| David Fraser              | DF964@kirken.no |
| Dmitry Katsnelson         | DK477@kirken.no |
| Hanne Berge Kvitvær       | HK369@kirken.no |
| Hege Roaldstveit Lønning  | HL553@kirken.no |
| Inge Sørheim              | IS269@kirken.no |
| Jana Palkova              | JP743@kirken.no |
| Jarl Åge Tjørn            | JT466@kirken.no |
| Jessica Elliott Rohde     | JR636@kirken.no |
| Jon Arnljot Vik           | JV259@kirken.no |
| Karl-Fredrik Robertsen    | KR344@kirken.no |
| Kine Mariel Støyva Vik    | KV535@kirken.no |
| Leif Hadland              | LH277@kirken.no |
| Lisa Lind                 | LL722@kirken.no |
| Maria Christensen         | MC728@kirken.no |
| Marianne Rasmussen Kolvik | MK684@kirken.no |
| Katja Marita Aske Eidesen | KE535@kirken.no |
| Nabai Kauppinen           | NK285@kirken.no |
| Odd Erling Vik Nordbrønd  | ON294@kirken.no |
| Roar Bredvei              | RB564@kirken.no |

| Siv Benedikte Mittet          | SM846@kirken.no |
|-------------------------------|-----------------|
| Stine Liaset                  | SL429@kirken.no |
| Stine Pauline Burvald Enersen | SE447@kirken.no |
| Veronica Troland Voldsund     | VV662@kirken.no |
| Vidar Svendsen                | VS337@kirken.no |
| Anita Navelsaker Jonsson      | AJ683@kirken.no |

- 2. Aktiver to trinns autentisering
- Sjekk at du har appen Microsoft Authenticator kjørende på din mobil. Har du ikke det? Last den ned Google playstore fra:

med

https://play.google.com/store/apps/details?id=com.azure.authenticator

Eller Apple appstore: <u>https://apps.apple.com/us/app/microsoft-authenticator/id983156458</u>

- 2. Gå inn på: <u>https://aka.ms/mfasetup</u> bruk brukernavnet ditt, passordet ditt og koden som du får med sms.
- 3. Klikk så på «Legg til metode»

| Mine pålogginger $\vee$ |                                       |                                                  |       |
|-------------------------|---------------------------------------|--------------------------------------------------|-------|
| R Oversikt              | sikkerhetsinformas                    | ion                                              |       |
| ⅔ sikkerhetsinformasjon | Dette er metodene du bruker for å log | ge deg på kontoen eller tilbakestille passordet. |       |
| 🖻 Organisasjoner        | Standard påloggingsmetode: Micro      | soft Authenticator – varsling Endre              |       |
| 🖳 Enheter               | + Legg til metode                     |                                                  |       |
| A Personvern            | 📞 Telefon                             | +47 40763723                                     | Endre |
|                         | Microsoft Authenticator               | moto g(7) power                                  |       |
|                         | Legg til en metode                    |                                                  |       |
|                         | Hvilken metode vil du legge til?      |                                                  |       |
|                         | Authenticator-app                     | ×                                                |       |
|                         |                                       | Avbryt Legg til                                  |       |

4. Velg Authenticator-app og klikk på «Legg til»

5. Gå inn på mobilen og Microsoft Autheticator-appen: Trykk på de tre punktene oppe til høgre og så «

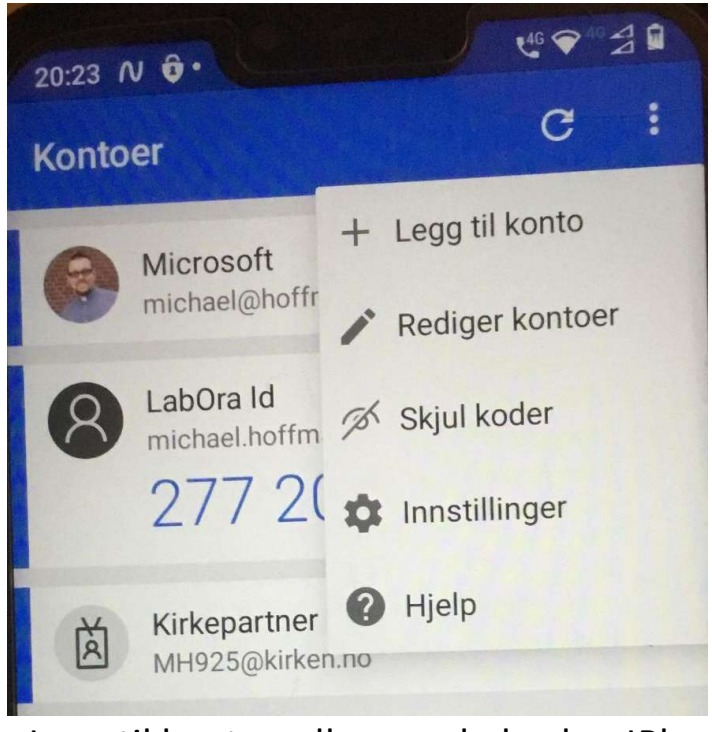

- + Legg til konto» eller om du bruker IPhone bare på «+»
- 6. Klikk to ganger «Neste» på PCen til du får opp en QR code og skan den med mobilen. Klikk på «Neste» på PCen.
- 7. Nå må du endre «Standart påloggingsmetode» til «Microsoft Authenticator- varsling» og bekreft.

| Mine pålogginger $\vee$            |                                                                |                                                            |                                                                        |           |
|------------------------------------|----------------------------------------------------------------|------------------------------------------------------------|------------------------------------------------------------------------|-----------|
| ♀ Oversikt ♀ sikkerhetsinformasjon | sikkerhetsinformasjo<br>Dette er metodene du bruker for å logg | D <b>D</b><br>e deg på kontoen eller tilbakestille passord | et.                                                                    |           |
| 🔄 Organisasjoner                   | Standard påloggingsmetode: Microsof                            | ft Authenticator – varsling Endre                          |                                                                        |           |
| 💻 Enheter                          | + Legg til metode                                              |                                                            |                                                                        |           |
| Personvern                         | 📞 Telefon                                                      | +47 40763723                                               | Endre                                                                  | Slett     |
|                                    | Microsoft Authenticator                                        | moto g(7). power                                           |                                                                        | Slett     |
|                                    | Har du mistet enheten? Logg av overalt                         | 3                                                          | Endre standardmetode<br>Hvilken metode vil du bruke for å logge deg på | 17        |
|                                    |                                                                |                                                            | Microsoft Authenticator – varsling                                     | ~         |
|                                    |                                                                |                                                            | Tilbak                                                                 | e Bekreft |

- 8. Har du mer enn en mobil/pad se denne bruksanvisningen: <u>https://kirken.no/globalassets/kirkepartner/dokumenter/bruksanvisning%</u> <u>20ny%20påloggingsapp%20-</u> <u>%20mobil%20nummer%202%20eller%20ny%20mobil.pdf</u>
- 3. Skaff deg tilgang til skrivebordet hos kirkepartner

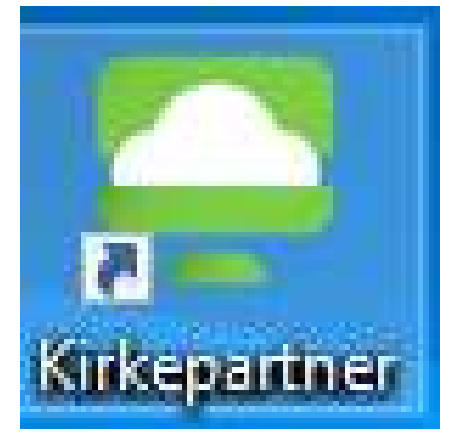

1. Last ned

https://download3.vmware.com/software/view/viewclients/CART21FQ1/ VMware-Horizon-Client-5.4.4-16879994.exe

(Skal du prøve deg med å sette det opp på MAC last ned her: <u>https://download3.vmware.com/software/view/viewclients/CART21FQ3/</u> <u>VMware-Horizon-Client-5.5.0-16962730.dmg</u> du finner da en utfyllende beskrivelse: <u>https://kirken.no/nb-NO/kirkepartner/innlogging/insallasjon-</u> <u>av-vmware-horizon-client2/brukerveiledning-for-mac-pc/</u>)</u>

 Du får nå opp en linje med spørsmål om hva du vil gjøre med VMware Horizon Client-nedlastingen. Trykk på «Kjør» og vent til programmet er lastet ned.

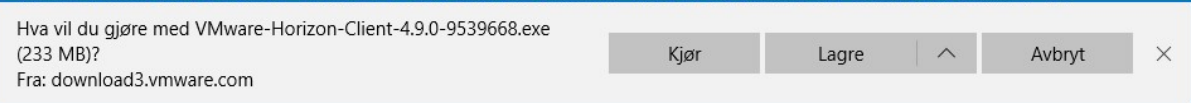

3. Du kommer videre når programmet er ferdig lastet ned. Hvis dette bildet dukker opp, klikker du på det blinkende ikonet.

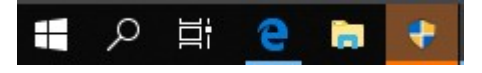

4. Klikk «Ja» på denne meldingen for å tillate at VMware Horizon Client kan

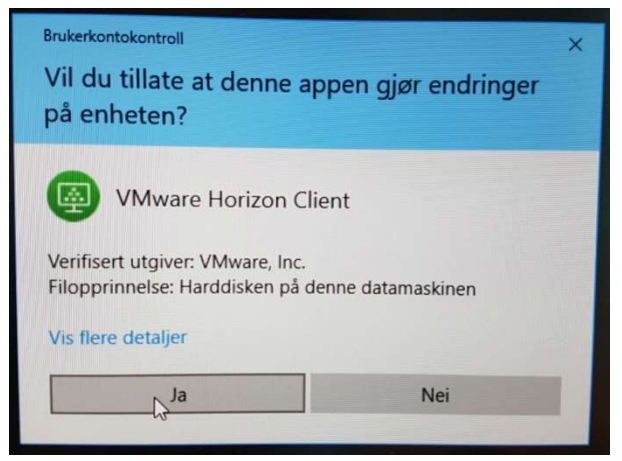

gjøre endringer på enheten.

- 5. Følg installasjonsveiledningen. For å komme videre, klikk på «Agree & Install».
- 6. Vent mens prosessen kjører, dette kan noen ganger ta litt tid.

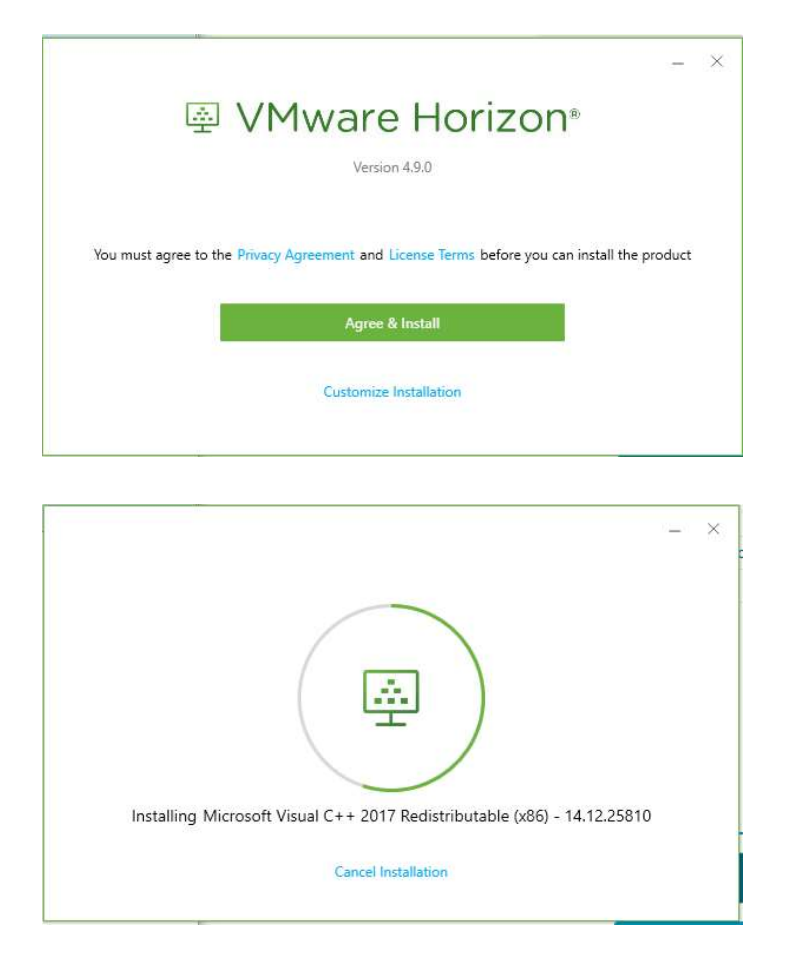

7. Etter at installasjonen er ferdig, kommer denne boksen opp. Klikk på

| (!) | You must restart your system for the<br>configuration changes made to VMware<br>Horizon Client to take effect. |
|-----|----------------------------------------------------------------------------------------------------|
|     | Restart Now                                                                                                    |
|     | Postart Lator                                                                                                  |

«Restart Now» for å starte maskinen på nytt og fullføre installasjonen.

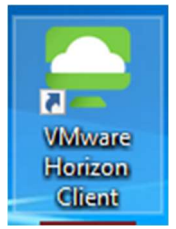

- 8. Etter at maskinen har tatt en omstart, åpne VMware Horizon Client.
- 9. Trykk på «New Server» oppe til høgre. + tegnet i symbolet fungerer

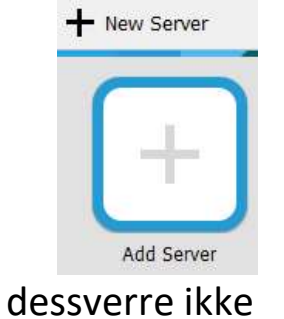

10. Legg inn navnet på serveren, som er: skrivebord.kirkepartner.no

| VMware Horizon Client         |            |         |
|-------------------------------|------------|---------|
| inter the name of the Connect | ion Server |         |
| skrivebord.kirkepartner.no    |            |         |
|                               | Grand      | Connect |

11. Logg inn ved å trykke på dette ikonet.

| VMware Horizon Client          |
|--------------------------------|
| New Server                     |
| skrivebord.kirkepartne<br>r.no |

## Det bygges opp en forbindelse.

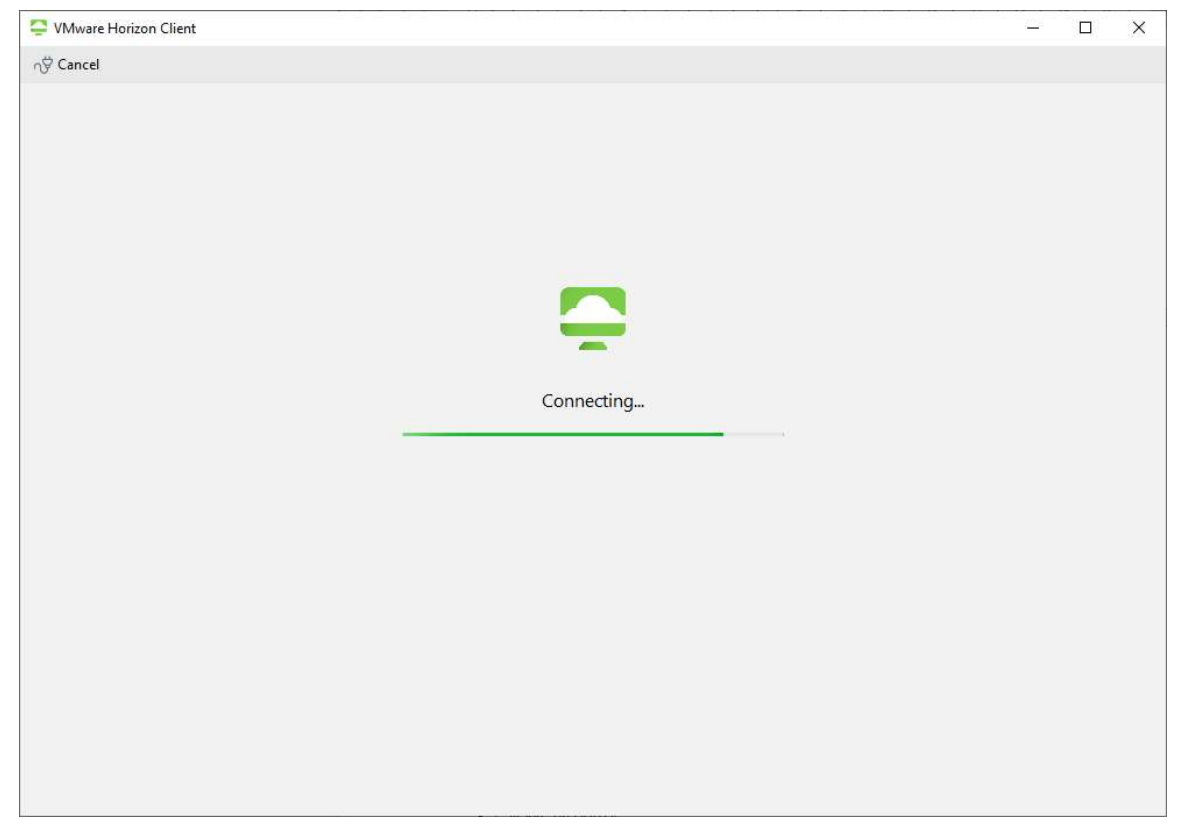

12. Skriv inn brukernavn «AB123@kirken.no» og ditt passord og klikk på «Login»

| Login                |                                     | \$ <u>2</u>  |         | ×   |
|----------------------|-------------------------------------|--------------|---------|-----|
| Enter your credentia | als   Skriv inn ditt Brukernavn (xx | (123) and Pa | assord. |     |
| Server:              | https://skrivebord.kirkepart        | ner.no       |         |     |
| Brukernavn (xx       | mh925@kirken.no                     |              |         |     |
| Passord:             | *******                             |              |         | - Ú |
| Authenticating       | Can                                 | cel          | Login   |     |

- 13. Du får et varsel på mobilen som du må godkjenne.
- 14. Nå ser ikonet litt annerledes ut. Klikk på det igjen.

| VMware Horizon Client        |                 |          |   |
|------------------------------|-----------------|----------|---|
| n skrivebord.kirkepartner.no |                 |          |   |
| Skrivebord M365              |                 |          |   |
|                              |                 |          |   |
| VMware Horizon Client        |                 | <u> </u> | × |
| റ∲ Cancel                    |                 |          |   |
|                              |                 |          |   |
|                              |                 |          |   |
|                              |                 |          |   |
|                              |                 |          |   |
|                              |                 |          |   |
|                              |                 |          |   |
|                              |                 |          |   |
|                              | Loading Desktop |          |   |
|                              |                 |          |   |
|                              |                 |          |   |
|                              |                 |          |   |
|                              |                 |          |   |
|                              |                 |          |   |
|                              |                 |          |   |
|                              |                 |          |   |
|                              |                 |          |   |
|                              |                 |          |   |
|                              |                 |          |   |

Første gang du starter blir du spurt om du vil tilgang til lokale mapper. Svar ja!

15. Nå er du inne på Kirkepartner som ligner mye på det dere er vante med fra Kirkedata.

#### 16. I filutforskeren finner du mappene.

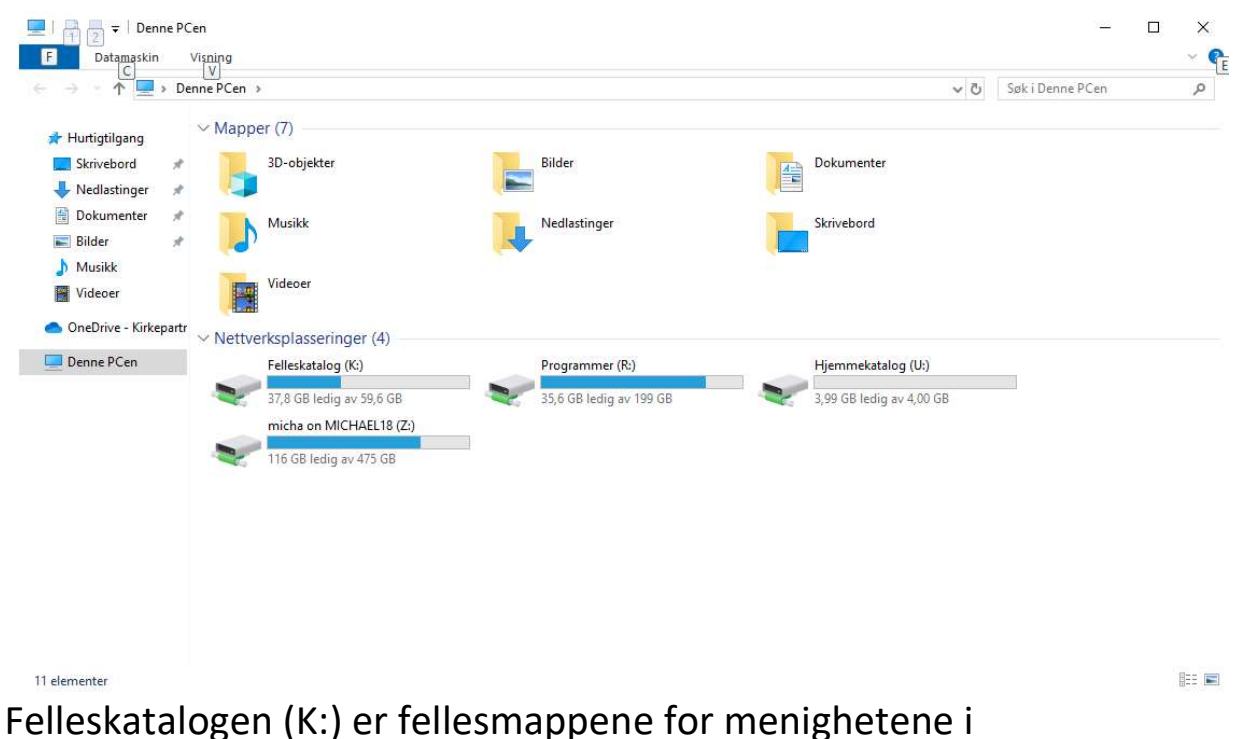

samarbeidsområdet eller hovedkontoret og for alle i døvekirken.

Programmer (R:) trenger du ikke å bry deg om. Hjemmekatalogen (U:) er dine filer, men vi anbefaler at du heller bruker «OneDrive – Kirkepartner», den har langt større lagringsplass (1 TB). (Z:) er alltid din lokale PC. Fram til 26.10.20 vil alle dine filer fra Kirkedata flyttes til Hjemmekatalogen U: og alle fellesfiler i Døvekirken flyttes til Felleskatalogen K:.

17. Logg av er litt annerledes enn hos Kirkedata: For å logge av klikker du på Options i linjen på toppen og så «Disconnect and Log Off». Skal du tilbake til arbeidet ditt i løpet av fire timer kan du også gå bare på «Disconnect».

| Autoconnect to This Desktop            |  |
|----------------------------------------|--|
|                                        |  |
| Enable Kelative Mouse<br>Share Folders |  |
| Allow Display Scaling                  |  |
| send Ctrl-Alt-Delete                   |  |
| ← Disconnect                           |  |
| Disconnect and Log Off                 |  |

## 4. Legg den nye epostkontoen

## I Outlook på din lokale PC

- 1. Start Outlook på dine lokale PC
- 2. Klikk på «Fil» oppe til venstre

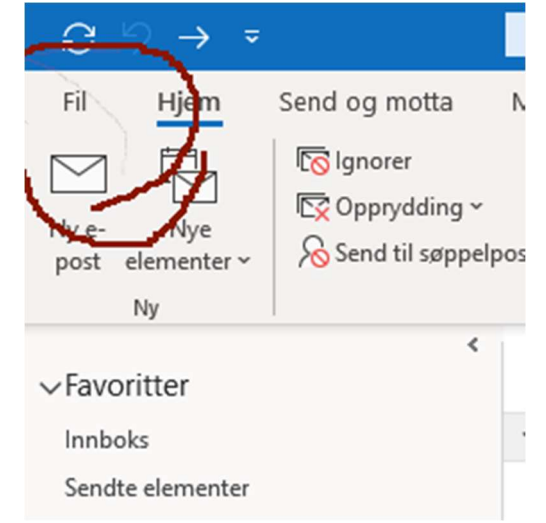

3. Legg til konto

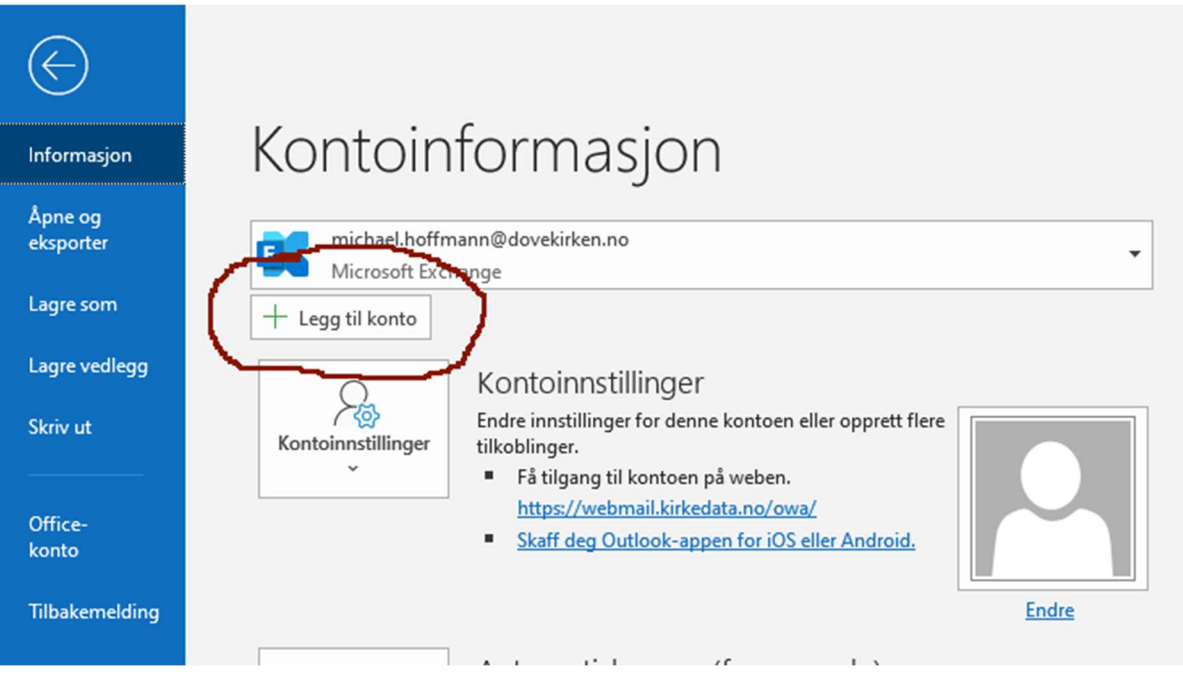

4. Skriv inn din nye epostadresse og klikk på «Legg til»

|               | 💽 Outlook                |  |
|---------------|--------------------------|--|
| E-postadresse | e                        |  |
| mh925@k       | kirken.no                |  |
|               | Avanserte alternativer 🐱 |  |
|               | Koble til                |  |
|               |                          |  |

5. Sett hakken ved «Husk legetimasjon», skriv inn passordet ditt og klikk «OK»

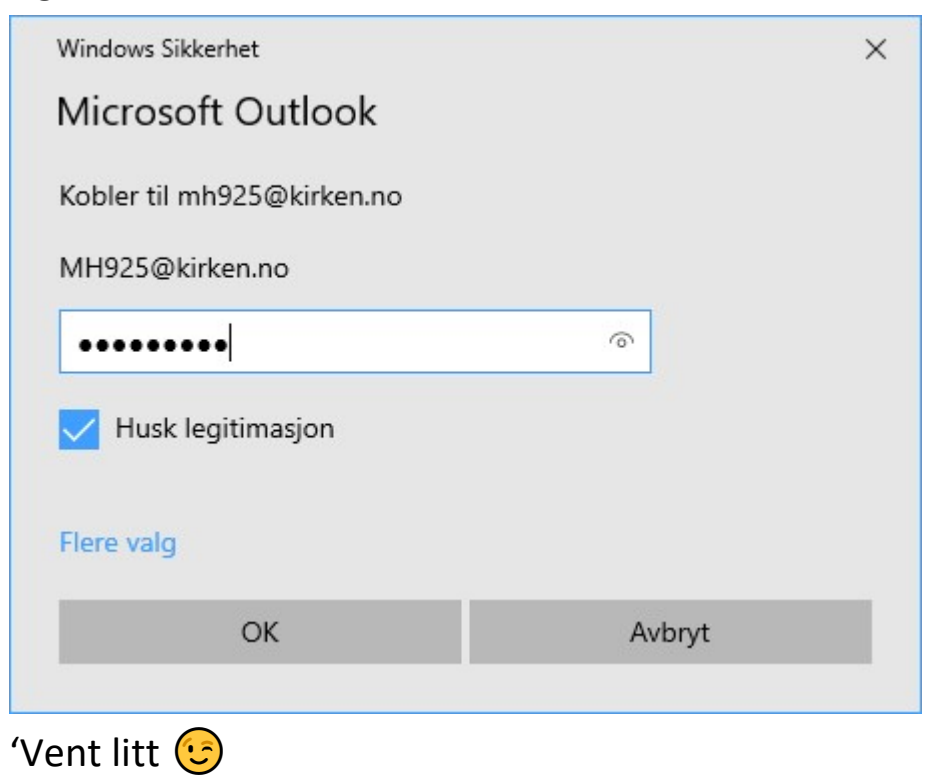

6. Skriv inn passordet igjen

|    |           | >         |
|----|-----------|-----------|
|    |           |           |
|    |           |           |
|    |           |           |
|    |           |           |
| KE |           |           |
|    |           |           |
|    |           |           |
| rd |           |           |
|    |           |           |
|    |           |           |
|    |           |           |
| to |           |           |
|    |           |           |
|    | Logg på   |           |
|    |           |           |
|    |           |           |
|    |           |           |
|    |           |           |
|    |           |           |
|    | KE<br>ord | KE<br>ord |

«Logg på»

7. Godkjenn på mobilen og vet litt 😉

8. Kontoen er lagt til og kan brukes.

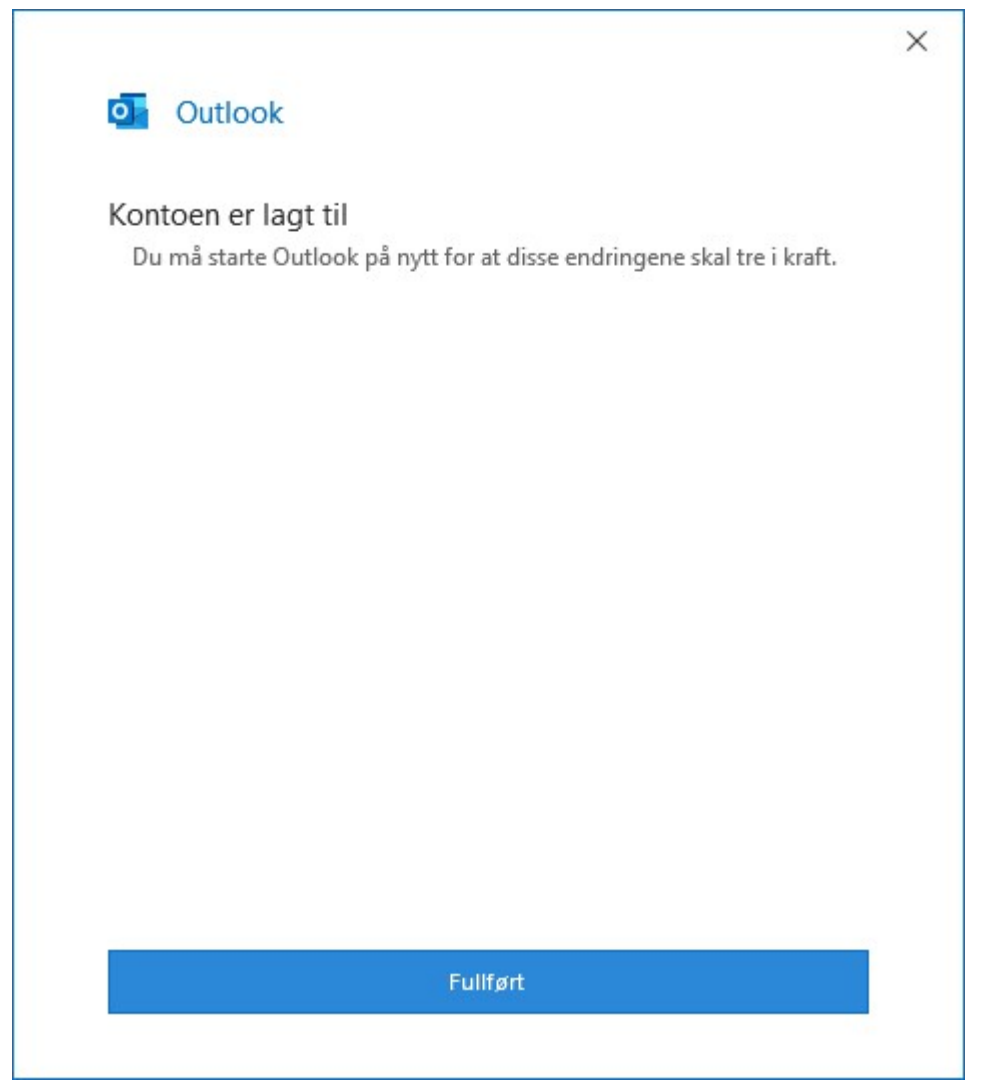

Fra 23.10.2020 flyttes alle eposter som nå ligger inn under din @dovekirken.no epost inn på denne kontoen og all epost som sendes til din @dovekirken.no epost sendes videre ditt. Så ingen epost skal bli borte. Men svarer du på en epost, så sendes eposten fra din nye @kirken.no epost.

Du må starte Outlook på nytt for å se den nye eposten.

Vi anbefaler også at du legger den samme kontoen inn på OneDrive på din lokale maskin, men det kan bli nødvendig å avinstallere OneDrive som du har på din lokale maskin og å erstatte den nyeste versjonen som kan lastes ned fra:

https://go.microsoft.com/fwlink/p/?LinkID=2121808&clcid=0x414&cultur e=nb-no&country=NO

## I Outlook på din Android mobil

1. Last ned Outlook i Play store om du ikke allerede har det og start med «Kom i gang»

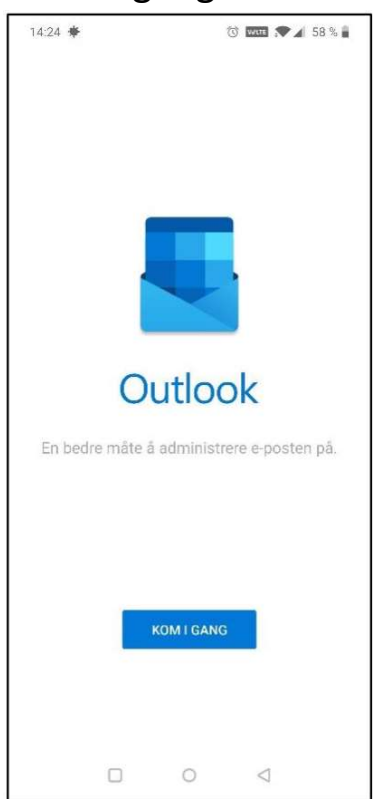

2. Om du allerede har det? Klikk «Home» knappen med huset øverst til venstre.

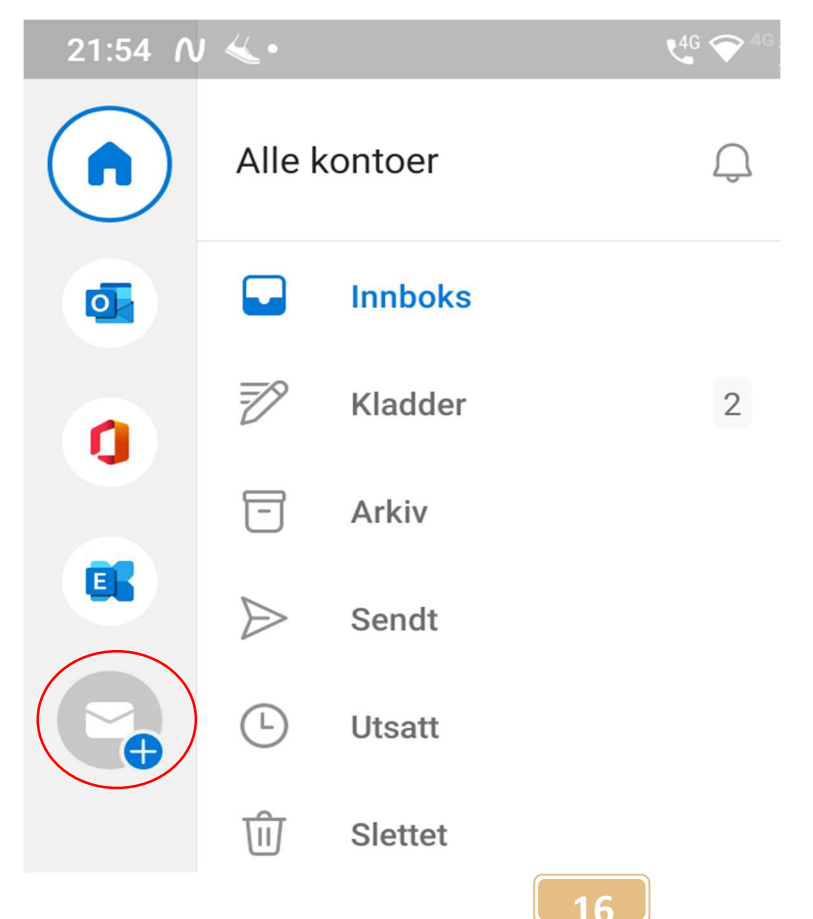

Og velg å legge til en ny konto

Om Outlook finner en konto? Hakk ut og klikk på «Hopp over»

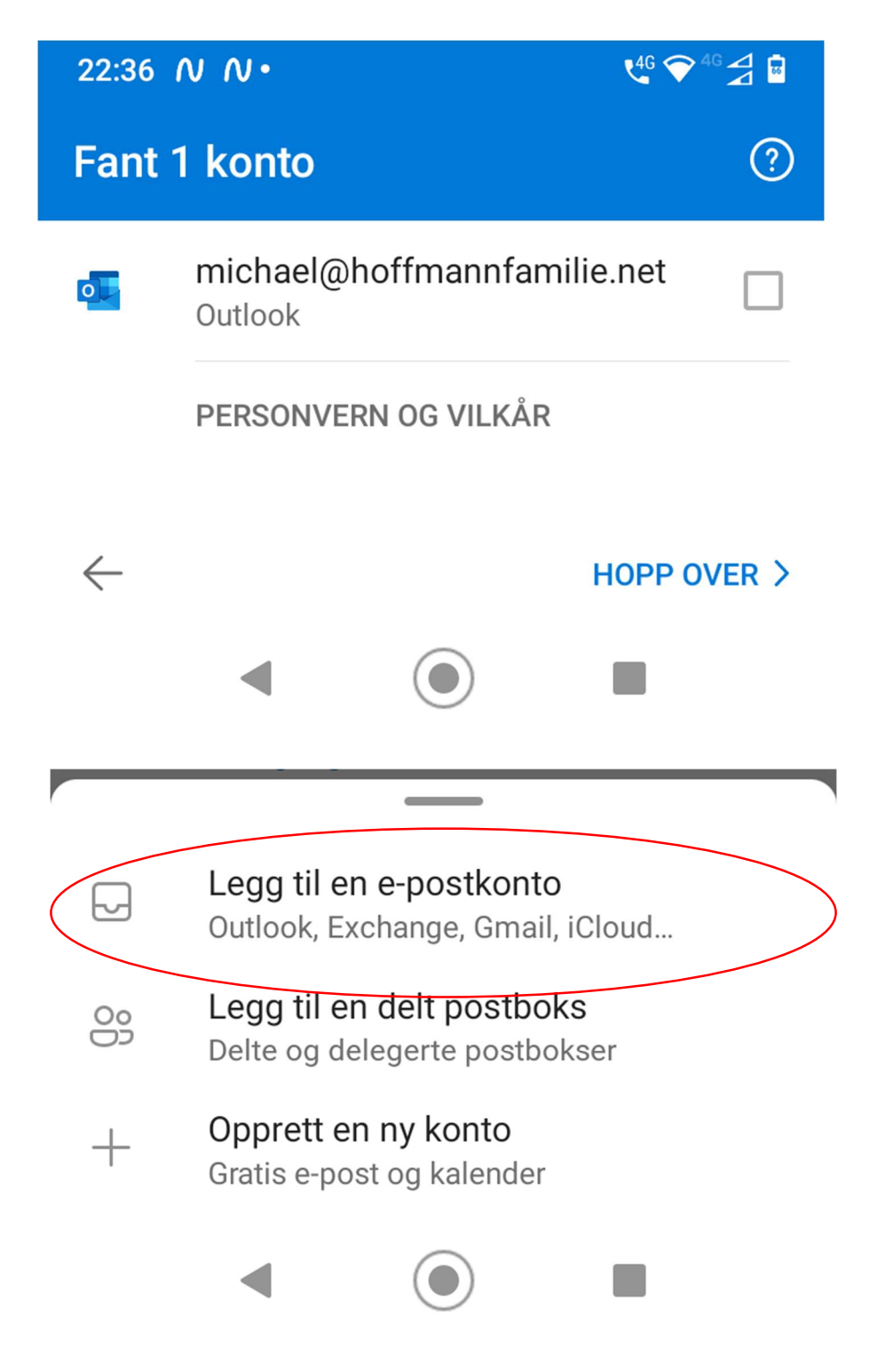

3. Nå er det samme igjen om du har brukt Outlook fra før eller om du legger det til på nytt. Skriv inn epostadressen:

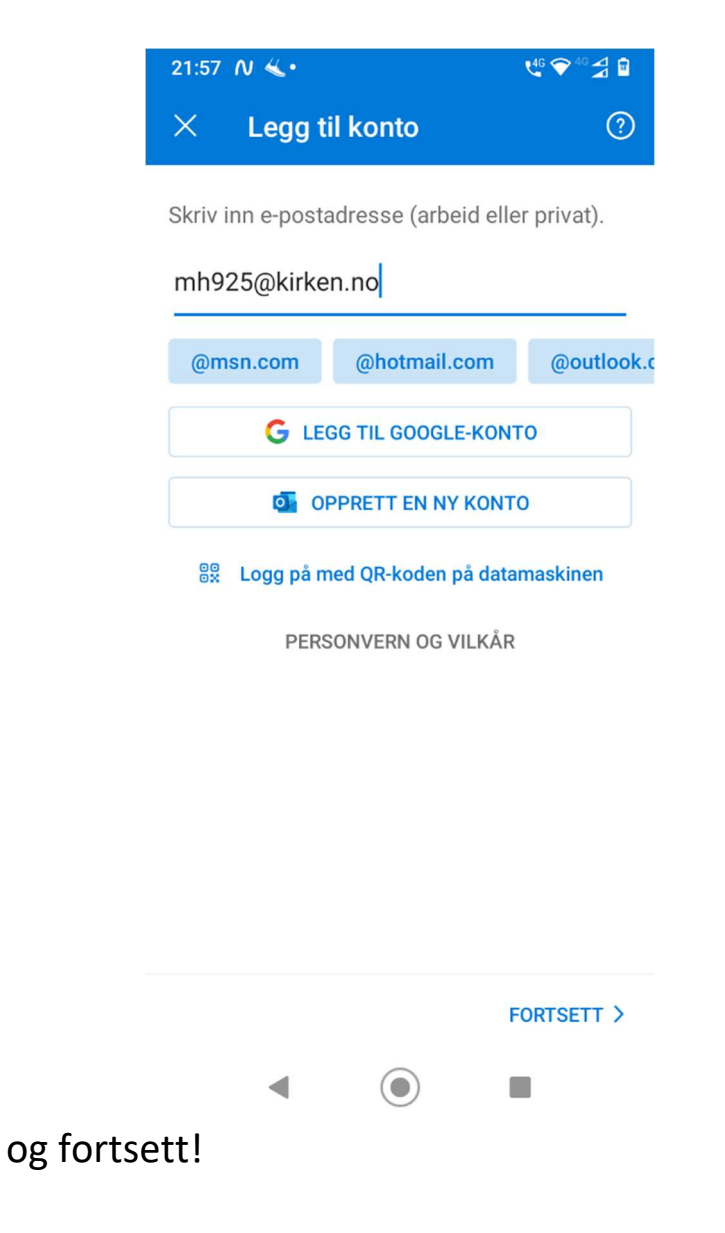

4. :Skriv inn passord

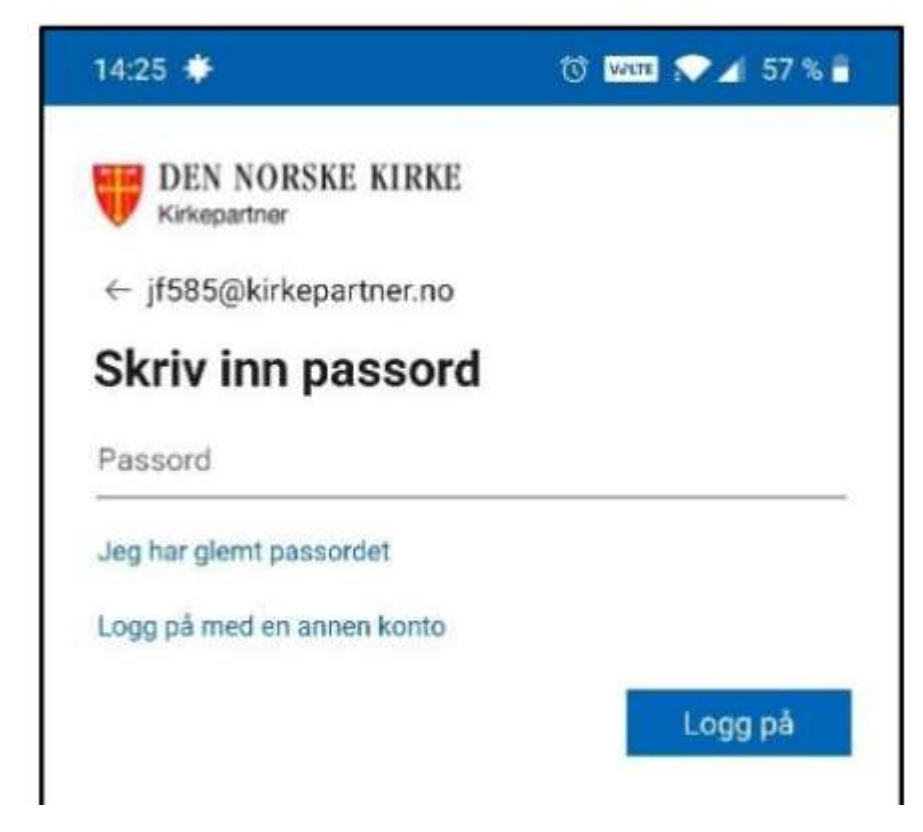

5. Godkjenn påloggingen

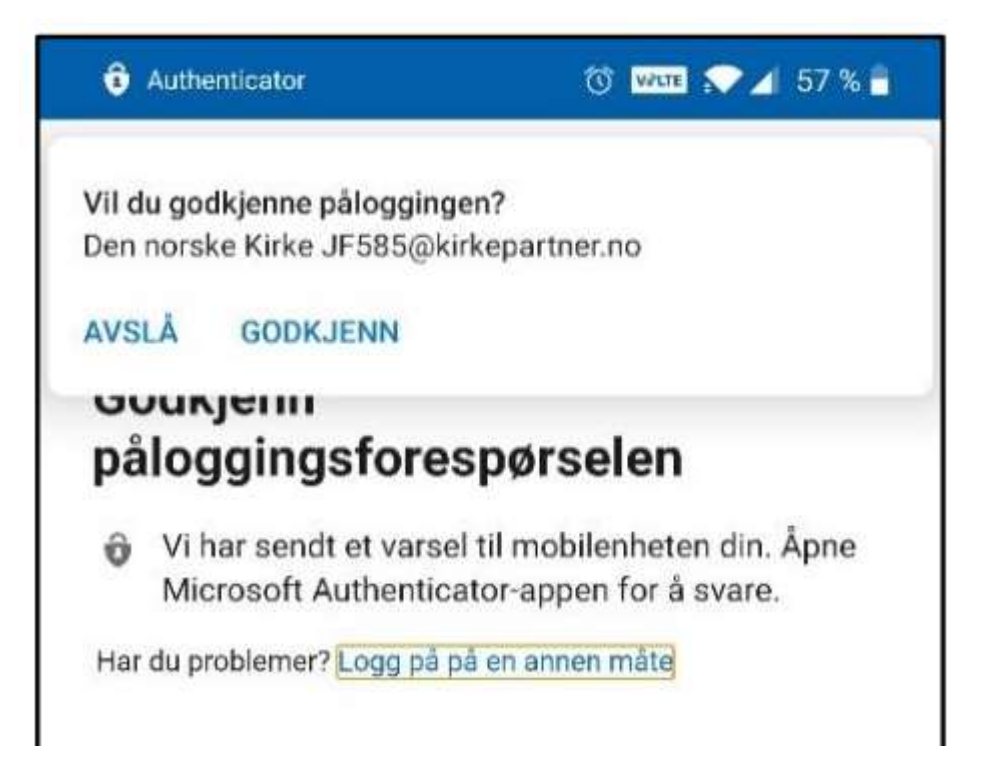

6. Aktiver kontoen so enhetsadministrator.

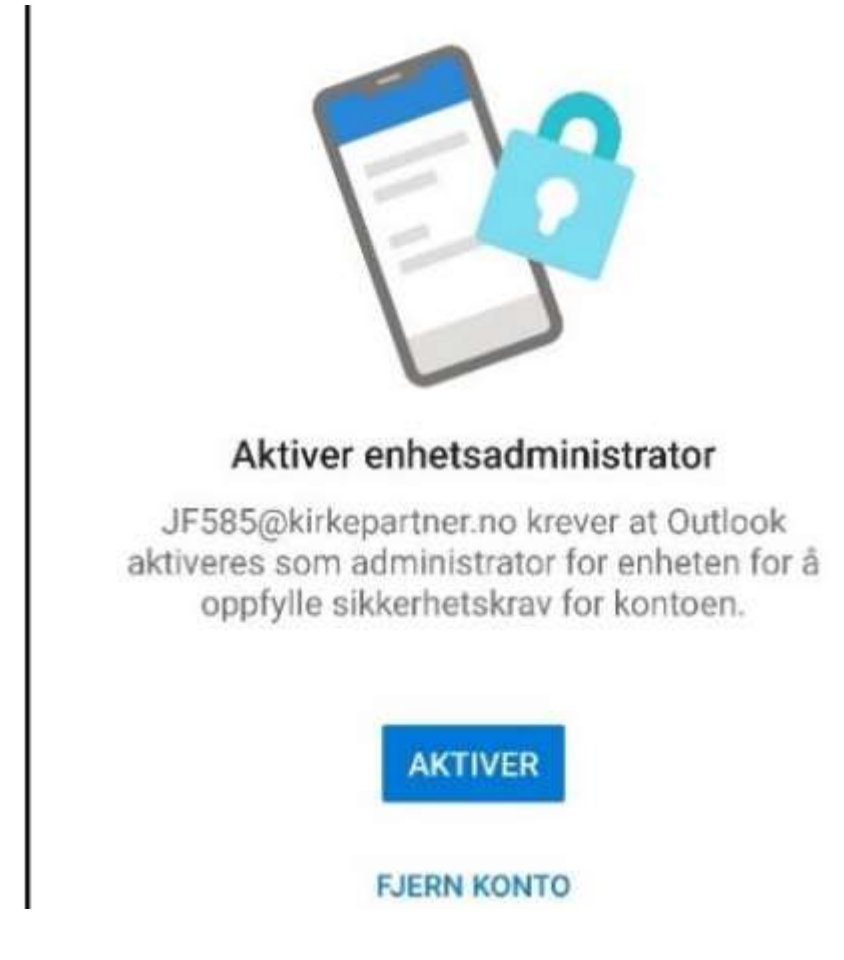

7. Har du et mønster til å låse opp mobilen, må dette nå endre til passord eller PIN vi anbefaler PIN.

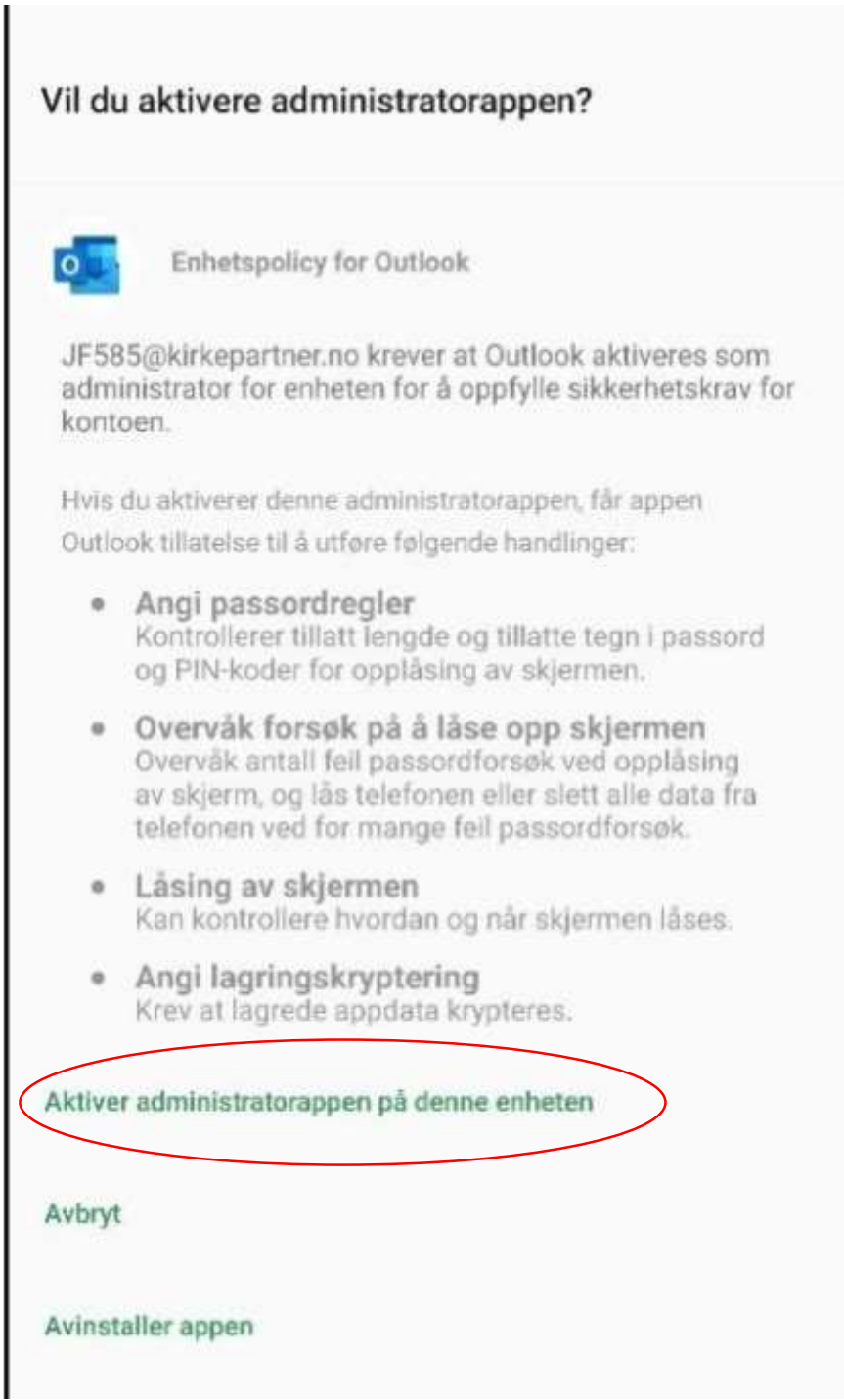

Aktiver administratorappen !

8. Blir du spurt om å legge til flere kontoer? Hopp over!

## I Outlook på din iPhone / iPad

## For oppsett i epostappen se:

https://kirken.no/globalassets/kirkepartner/oppsett%20av%20epost%20på%20ios.pdf

## For oppsett i Outlook se:

https://kirken.no/globalassets/kirkepartner/oppsett%20av%20outlook%20på% 20ios.pdf

## 5. Erfaringer for enklere bruk

## Microsoft Authenticator app på mobilen

Skru av applåsen:

Gå inn på innstilinger (Oppe: Tre punkt på høgre side hos Android / Tre linjer på høgre side hos iPhone og så tannhjulet med instillinger)  $\rightarrow$  så tannhjulet  $\rightarrow$  Skyv bryteren for «Applås» til venstre.

Etter dette må du bare låse opp skjermen på mobilen og slipper å låse opp appen i tillegg.

## Inne på Kirkepartner

## Skrivere:

Kirkepartner bruker de lokale skriverne som er installert på den lokale maskinen, men det kan ta litt tid før de lastes inn. I tillegg er det en skriver som kan lage litt problem og som bør slettes om den er installert hos dere. Jeg anbefaler derfor det følgende på din lokale maskin (IKKE inne i kirkepartner):

- 1. Klikk på Windowssymbolet nede til venstre
- 2. Skriv inn «Skriv»
- 3. Klikk på innstillingene for skrivere og skannere

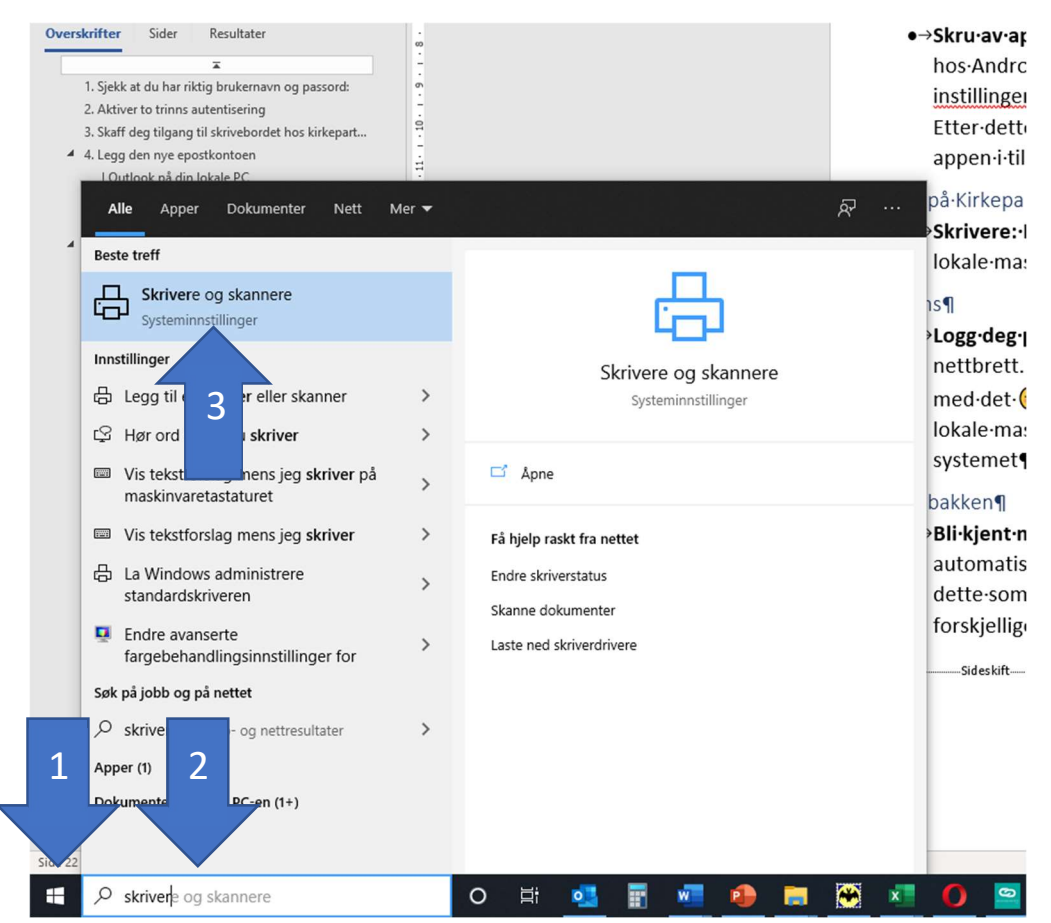

4. Vises det skriveren «Microsoft XPS Document Writer»? Klikk på den og så på «Fjern enhet» og bekreft at du skal fjerne den.

| ₿ | Microsoft Print to PDF                   |         |             |             |  |  |
|---|------------------------------------------|---------|-------------|-------------|--|--|
| ₿ | Microsoft XPS Document Writer            |         |             |             |  |  |
|   |                                          | Åpne kø | Administrer | Fjern enhet |  |  |
| 品 | NRG IM C3000<br>Frakoblet                |         |             |             |  |  |
| ß | NRG IM C3000 PCL 6 eidsvoll<br>Frakoblet |         |             |             |  |  |
| ß | OKI DATA CORP B431<br>Frakoblet          |         |             |             |  |  |

5. Gå helt ned på siden og ta bort hakken ved «La Windows behandle standardskriver»

| Ę                      | Råholt IM C3000 PCL 6<br>Frakoblet                                                                                                    |  |  |  |
|------------------------|----------------------------------------------------------------------------------------------------|--|--|--|
| Ę                      | Samsung M2020 Series (USB001)<br>Frakoblet                                                                                                    |  |  |  |
|                        | La Windows behandle standardskriver                                                                                                    |  |  |  |
| Nå<br>ska              | Når dette er aktivert, konfigureres standardskriveren til den som skal brukes oftest på gjeldende plassering.                                                                                          |  |  |  |
|                        | Last ned via forbruksmålte tilkoblinger                                                                                                    |  |  |  |
| Hv<br>en<br>ikk<br>for | is du vil unngå ekstra avgifter, slår du denne av slik at<br>hetsprogramvare (drivere, informasjon og apper) for nye enheter<br>æ lastes ned mens du bruker Internett-tilkoblinger med<br>bruksmåling. |  |  |  |
|                        |                                                                                                    |  |  |  |

6. Klikk så på den skriveren som du skal ha som standardskriver og klikk på administrer

| Fax          |               |             |             |
|--------------|---------------|-------------|-------------|
| Felles-Dovek | tirkensMenigh | et-KM       |             |
|              | Åpne kø       | Administrer | Fjern enhet |
| Foxit Reader | PDF Printer   |             |             |

## 7. Klikk på «Bruk som standard»

← Innstillinger

☆ Felles-DovekirkensMenighet-KM

Administrer enheten

## Skriverstatus: Inaktiv Apne skriverkø Bruk som standard Skriv ut en testside Kjør feilsøkingsprogrammet Skriveregenskaper Utskriftsinnstillinger

8. Nå blir det den skriveren som du har satt som standard som alltid lastes inn først

I Oslo funger fra og med 20.10. 2020 den gamle skriveren ikke lengre og alle må installer KMsky og bruke skriveren «Felles-

DovekirkensMenighet-KM». Skriveren «Konica Minolta C658…» kan slettes. Se egen bruksanvisning for den nye skriveren.

#### Teams

## Logg deg på Teams

Du bli automatisk logget på Teams inne på Kirkepartner, men gjør det også den lokale datamaskinen, på din mobil og ditt nettbrett. Vi skal etter hvert ta det i bruk og du kan gjøre deg litt kjent med det  $\bigcirc$ . Inne på kirkepartner har du ikke lyd og bilde, men fra din lokale maskin kan du også ha videotelefoner og vanlige telefoner gjennom systemet

## Kirkebakken

## Bli kjent med kirkens intranett:

Er du ikke på kirkepartner blir du automatisk logget inn på kirkebakken, som er kirkens intranett. Du får dette som startside når du starter Chrome eller Edge der. Det er forskjellige håndbøker og mye mer som er tilgjengelig der.

##